## คู่มือระบบอุทธรณ์ Moph Claim Portal

## (ระบบออกเอกสารเพื่อใช้ประกอบการอุทธรณ์)

เลือกเมนู ยื่นอุทธรณ์ เพื่อเข้าสู่ระบบอุทธรณ์ ตามภาพที่ 1 หมายเลข 1 เจ้าหน้าที่สามารถดูรายการทั้งหมดที่สามารถอุทธรณ์โดยแบ่งเป็น

- รายการทั้งหมด หมายถึงรายการที่หน่วยบริการบันทึกผ่านระบบ MOPH Claim
- รายการรออุทธรณ์ คือ จำนวนรายการที่ติด C 349 และสามารถแก้ไข ขออุทธรณ์ได้ ทั้งนี้ต้องดำเนินการให้เสร็จสิ้น ก่อนวันที่ 30 กันยายน 2566
- คัดเลือกข้อมูลเพื่ออุทธรณ์ คือ จำนวนรายการที่หน่วยบริการสามารถเลือกแก้ไข และเตรียมออกเอกสารขออุทธรณ์
   ผ่านระบบ MOPH Claim
- ออกเอกสารอุทธรณ์ คือ จำนวนรายการข้อมูลที่ติด C349 ที่หน่วยบริการยืนยันขอแก้ไขและอุทธรณ์ผ่านระบบ
   MOPH Claim

\*\*\* ทั้งนี้ หน่วยบริการต้องส่งเอกสารขออุทธรณ์ฉบับจริงชุดเดียวกันนี้ ไปที่ สำนักงานหลักประกันสุขภาพแห่งชาติด้วย เพื่อตรวจสอบและพิจารณาข้อมูลที่ขอรับการอุทธรณ์ อีกครั้ง

| 📄 เบิกจ่าย สปสช. | ≡ Moph Claim                                                                                                    | ບາຈສາວາາດສອນ ສະນນ<br>00000 - ໂຮຈພຍານາລາດສອນຮະບນ |
|------------------|----------------------------------------------------------------------------------------------------|-------------------------------------------------|
| 📄 บันทึกข้อมูล   | ขึ่นอุทธรณ์                                                                                                    |                                                 |
| 🖹 ยื่นอุทธรณ์    | ยื่นอุทธรณ์                                                                                                    | Ø St⊮sa                                         |
|                  | <u>ຣາຍກາຣກັ້ວหມດ</u><br>11,802 ຣາຍກາຣ<br>ເຊິ່າ0,534 ຣາຍກາຣ                                                                | าธรณ์ = ออกเอกสารอุทธรณ์<br>ร 342 รายการ        |
|                  | 😩 รายการทั้งหมด <b>11,802</b> รายการ                                                                                      |                                                 |
|                  | ค้นหาด้วยเลขบัตรประชาชน <b>บริการทึ่งหมด</b> •                                                                            |                                                 |
|                  | รศัสการเคลม เลขบัตรประชาชน Authon_code สิทธิ์ที่ใช้เปิด บริการ                                                            | สถานะ วันเวลาที่เข้ารับ จัดการ<br>บริการ จัดการ |
| FEEDBACK         | (WEL) สิทธิหลักประกับสุขภาพ บริการตรวจเลือด(โรคเบา<br>6512 3220 PP11 แห่งชาติ (เอกป์มาร์วชาย์ชาค่า หวาน และความตั้นได้ศิต | คัดเลือกข้อมูล 21/12/2022<br>17:27 <b>เ</b>     |

<u>ภาพที่ 1</u> MOPH Claim : เมนูยื่นอุทธรณ์

## ขั้นตอนการยื่นอุทธรณ์

1) เลือกเมนู สามารถอุทธรณ์ตามภาพที่ 2 หมายเลข 1

| 📄 ເບົກຈ່າຍ ສປສช. | ≡ Moph Claim                                                                                                    | <u>د</u>                                |
|------------------|----------------------------------------------------------------------------------------------------|-----------------------------------------|
| 📄 บันทึกข้อมูล   | ยื่นอุทธรณ์                                                                                                    |                                         |
| 📄 ขึ้นอุทธรณ์    | ขึ้นอุทธรณ์                                                                                                    | 🗘 รีเฟรช                                |
|                  | รายการกังหมด<br>11,881 รายการ<br>11,881 รายการ<br>10,900 รายการ<br>10,900 รายการ                                    | aνιοπατοςπεερί<br>229 ετυπτε            |
|                  | 🚉 สามารถอุทธรณ์ <b>10,900</b> รายการ<br>ບริการ 2<br>ค้นหาด้วยเลขมัตรประชาขน ບริการทั้งหนด + <mark>ຢືບອຸກຣຣບັ</mark> |                                         |
|                  | ริหัลการเกลม เลขบัตรประชาชน ลิกธ์ที่ใช้เบิก บริการ                                                                  | วันเวลาที่เข้ารับ<br>ร บริการ           |
|                  | (UCS) สิทธิหลักประกันสุขภาพแห่งชาติ บริการตรวจเลือด(โรคเบ<br>โลศิดสุ                                                | กหวาน และความดัน 27/12/2022<br>๗) 06:00 |
|                  | (WEL) สิทธิหลักประกับสุขภาพแห่งชาติ (ยกเว้นการร่วมจ่ายก่า บริการตรวจเลือด(โรคเบ<br>บริการ 30 บาท) โลศิตสู           | าหวาน และความดัน 27/12/2022<br>๙) 06:00 |
|                  | (WEL) สิทธิหลักประกันสุขภาพแห่งชาติ (ยกเว้นการร่วมจ่ายค่า บริการตรวจเลือด(ไรคเบ<br>บริการ 30 นาท) โลศิตสู           | าหวาน และความดัน 27/12/2022<br>๗) 06:01 |

<u>ภาพที่ 2</u> MOPH Claim : เมนูสามารถอุทธรณ์

- 2) เลือกรายการที่ต้องการยื่นอุทธรณ์ จากนั้นให้กดปุ่มยื่นอุทธรณ์ ตามภาพที่ 2 หมายเลข 2
- 3) กรอก หมายเลขเอกสาร ตามภาพที่ 3 หมายเลข 1
  - ตรวจสอบและแก้ไขที่อยู่ ตามภาพที่ 3 หมายเลข 2

| <ul> <li>Unniu autau.</li> <li>Ourindoya</li> <li>Buynasni</li> </ul> | Moph Claim                                                                                                    | ×            | <ul> <li>ริเฟระ</li> <li>อกสารอุกธรณ์</li> <li>29 รายการ</li> </ul> |
|-----------------------------------------------------------------------|----------------------------------------------------------------------------------------------------|--------------|---------------------------------------------------------------------|
|                                                                       | ความตันโลทิตสูง<br>เรียน เลขาธิการสำนักงานหลักประกันสุขภาพแห่งชาติ                                                                                                    |              | วันเวลาที่เข้ารับ                                                   |
|                                                                       | สิ่งที่ส่งมาด้วย รายอธเอียดข้อมูลที่ไม่ผ่านการตรวจสอบ (ดิด (349 ) จำนวน 1 ชุด<br>ด้วยไรงขอาบาณฑลอาบัน/หน่วยงาน โรงพยาบาลหลสอบ จังหวัด กรุงเทพมหานคร อมรรัดนโกสินทร์ ได้มีการให้<br>- | ์ และความดัน | 27/12/2022<br>06:00                                                 |
|                                                                       | บวการ<br>🕑 ควบคุม ป้องกันและรักษาไรคเรื่อรัง/ค่าบริการครบคุมป้องกันและรักษาผู้ป่วยเบาหวานและความต้นโลหิตสูง                                                                          | าและความดัน  | 27/12/2022<br>06:00<br>27/12/2022<br>06:01                          |
| FEEDBACK                                                              | มริการถึดรักดีนกอดีบ-บาดทะยัก (dT) ในผู้ใหญ่ (PP-FS ปี 2566)<br>ป ธระวะกับอย่าย รางประบบบาราว                                                                                        | น และความดัน | 27/12/2022                                                          |

<u>ภาพที่ 3</u> MOPH Claim : แบบฟอร์มสำหรับยื่นอุทธรณ์ส่วนที่ 1

 มื่อกรอก ชื่อ-นามสกุล และตำแหน่ง (ไม่จำเป็นต้องระบุ) ระบบจะดึงข้อมูลไปแสดงบน เอกสารให้อัตโนมัติ ตามภาพที่ 4 หมายเลข 1 จากนั้นกดปุ่ม ถัดไป

| 📄 เบิกจ่าย สปสช. | ≡ Moph Claim<br>✔ ควบคุม ป้องกับและรักษาโรคเรื่อรั√คำบริการควบคุมป้องกับและรักษาผู้ป่วยเบาทวามและความพันโลหิตสูง                                                                                                    | 8 -            | -                           |
|------------------|----------------------------------------------------------------------------------------------------|----------------|-----------------------------|
| 📄 บันทึกข้อมูล   | 🔲 บริการลีตรัคขึ้นคอตีบ-บาดทะยัก (dT) ในผู้ไหญ่ (PP-FS ปี 2566)                                                                                                    |                |                             |
| 📄 ยืนอุทธรณ์     | 🔲 บริการมีดวัดขึ้นพื้นฐาน (EP) (PP-Workload ปี 2566)                                                                                                    |                | C. Finley                   |
|                  | แต่ผู้มีสิทธิ/ ไหกที่ไม่ได้ขอ Authentication code หรือมีการขอ Authentication code ผิด ประเภท ทำให้ข้อมูลจังกล่าว ไม่<br>ล่านการครวจสอบ (ข้อมูลจัด C349) นั้น                                                                                                    |                | · (2) 31830                 |
|                  | ในการนี้ข้าพเจ้า                                                                                                    | = ส่งเร        | อกสารอุทธรณ์                |
|                  | ชื่อ-บามสกุล : เมืองคลอบ ไจลี ทำแหน่ง : เมื่อกันบินการพดลอบ                                                                                                    | <b>o</b> 2:    | 29 รายการ                   |
|                  | ขอวับรองว่าโรงขยายายสงคราวัน/หน่วยงาน โรงพยาบาลทหลดอบ ได้มีการให้บริการดังกล่าวแก่ผู้มีสิทธิ หามรายข้อโมแบบ<br>ฟอร์มรายละเอียดข้อมูลที่ไม่ล่านการตรวจลอบ (พิศ. C349) ตามสี่งที่ส่มก ด้วย จริง และไม่ได้วับการสนับสมุบค่าใช้จำยจากงบ<br>ประมาณของรัฐ หรือจากหน่วยงานภาครัฐอื่น<br>จึงเวียนมาเพื่อไปรดที่จาวผา<br>องรี่ได |                |                             |
|                  | 1 (นายทดสอบ โดดี )                                                                                                    |                | วันเวลาที่เข้ารับ<br>บริการ |
|                  | ดำแหน่ง ผู้ดำเนินการทดสอบ .                                                                                                    | เ และความดัน   | 27/12/2022<br>06:00         |
|                  |                                                                                                    | เ และความดับ   | 27/12/2022<br>06:00         |
|                  | Ū٥<br>أمانا                                                                                                    | เ และความดัน   | 27/12/2022<br>06:01         |
|                  |                                                                                                    | 🛛 เ และความดัน | 27/12/2022                  |

<u>ภาพที่ 4</u> MOPH Claim : แบบฟอร์มสำหรับยื่นอุทธรณ์ส่วนที่ 2

5) ระบบจะแสดงรายละเอียดเอกสารที่สามารถนำไปส่งยื่นอุทธรณ์ ทั้งในรูปแบบ excel และ pdf ตามภาพที่ 5 เมื่อตรวจ สอบเรียบร้อย กดปุ่ม บันทึกยื่นอุทธรณ์

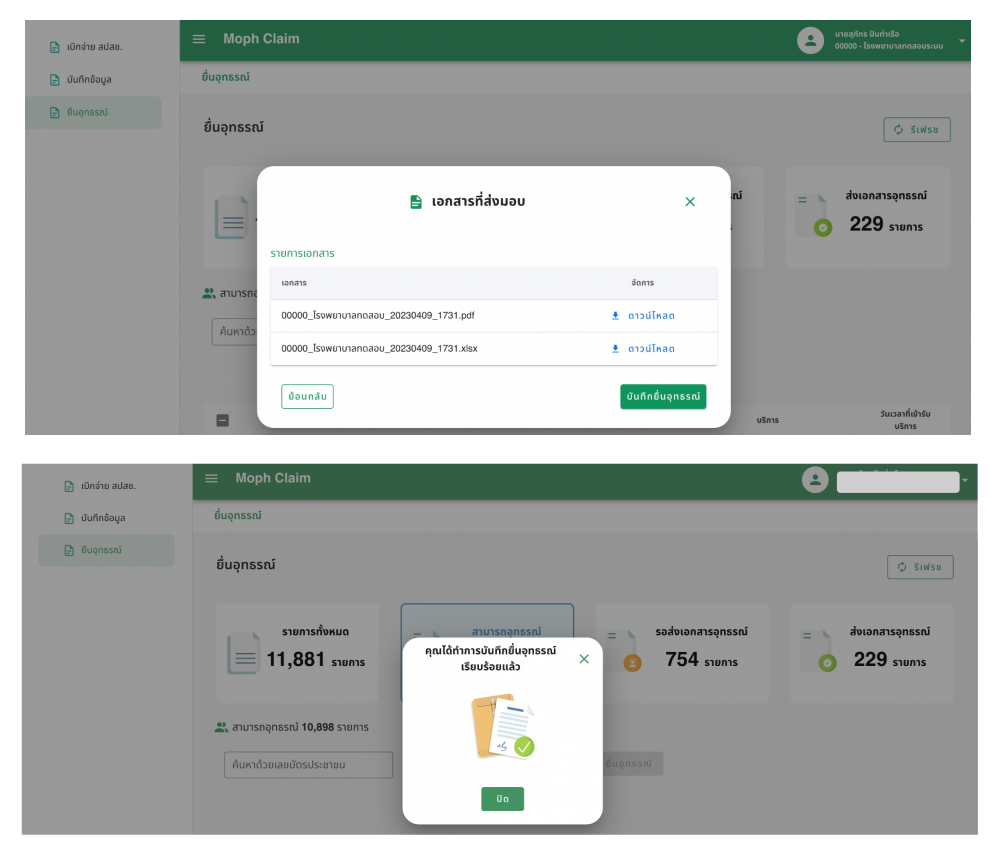

<u>ภาพที่ 5</u> MOPH Claim : รายละเอียดเอกสารสำหรับยื่นอุทธรณ์

6) เลือกเมนู รอส่งเอกสารอุทธรณ์ ตามภาพที่ 6 หมายเลข 1

สามารถตรวจสอบเอกสารอีกครั้งได้ ซึ่งหากต้องการแก้ไขให้กดปุ่ม ยกเลิก และเมื่อข้อมูลถูกต้อง ให้กดปุ่มยืนยัน เป็นการเสร็จ สิ้นการใช้งาน

\*<u>หมายเหตุ</u> : รายการเอกสารที่ยืนยันการอุทธรณ์ จะถูกส่งไปหาสปสช.เพื่อใช้ตรวจสอบว่า รายการเอกสารที่ส่งถึงสปสช. ตรงกับข้อมูลที่ถูก ยืนยันหรือไม่ เพราะฉะนั้นจะต้องทำการ ยืนยันการอุทธรณ์ทุกครั้ง

| 📄 เบิกจ่าย สปสช. | ≡ Moph Claim                                                                                                    | 2                                                        |
|------------------|----------------------------------------------------------------------------------------------------|----------------------------------------------------------|
| 📄 บันทึกข้อมูล   | ยื่นอุทธรณ์                                                                                                    |                                                          |
| 🖹 ยืนอุทธรณ์     | ยื่นอุทธรณ์                                                                                                    | 🗘 รีเฟรช                                                 |
|                  | sтвильяйокиа         =         атитявеельзай         =         sodolenarseenssai           11,881 sтвиль         с         10,898 sтвиль         2         16 เла | <ul> <li>ส่งเอกสารอุทธรณ์</li> <li>229 รายการ</li> </ul> |
|                  | รอยืนยันการอุทธรณ์ 16 รายการ<br>วันที่อุทธรณ์ ถึงวันที่<br>รหัสเอกสาร                                                                                             |                                                          |
|                  | รศิสเจกสาร รศิสจ้างอิงการอุทธรณ์ จำนวนรายการที่ยื่มอุทธรณ์ วันเวลาที่ทำการยื่มอุทธรณ์ เอกส<br>2 09/04/2023 18:08 📄 ดูเอ                                           | ns จัดการ<br>กสาร ยืนชัน ยกเล็ก                          |

<u>ภาพที่ 6</u> MOPH Claim : เมนูรอส่งเอกสารอุทธรณ์